## To register for our new X-ray portal on your mobile device, simply follow the steps below:

1

To begin, scan the QR code below or go to https://bit.ly/3Rrvol6

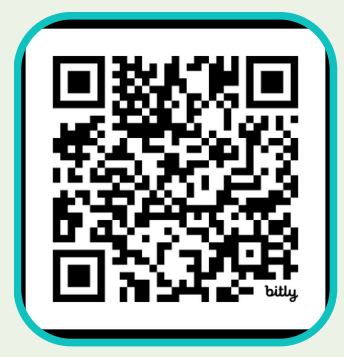

Please note you will need an email address to use this portal.

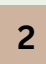

At portal site, unlock screen by clicking lock icon and the create password screen appears.

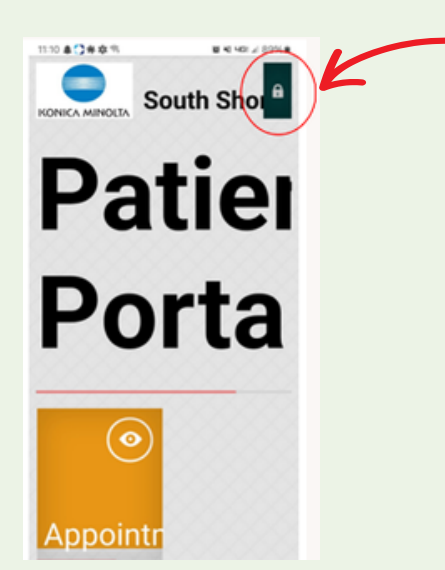

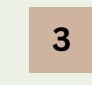

On the Create New Password page, type a password and select CREATE. This will create your account and the sign-in screen appears.

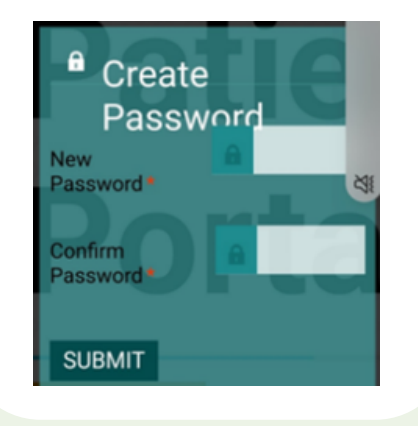

In the first box, type your email address (this will be your user name when you sign in)

·In the second box, type the password you just created.

•Select I Agree to the HIPAA Privacy Notice

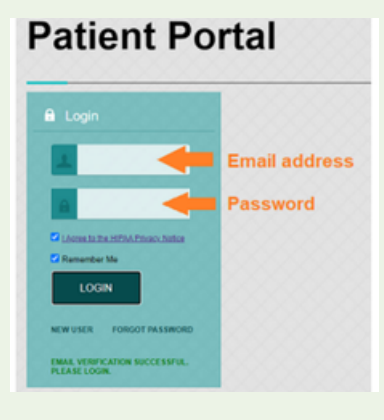

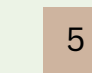

Congrats! You are now registered and can view X-ray images, see doctor's notes, change your password, etc.

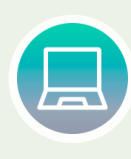

If you prefer to register on your computer, please email us with your Exa Access Request to info@southshoreorthopedics.com or call to speak with a Front Desk team member.

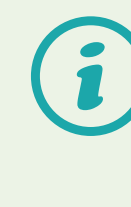

Have a healthcare proxy? Once you set up your account, you will be able to designate a proxy. See the FAQ on our website for more information.

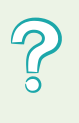

Still have questions? Please visit our website, email info@southshoreorthopedics.com, or call 781-337-5555 for assistance.